2017-2018 Güz Yarıyılı Balıkesir Üniversitesi, Endüstri Mühendisliği Bölümü

# EMM4131 Populasyon Temelli Algoritmalar (Population-based Algorithms)

4-1

Genetik Algoritma – Tutorial 1-3 (tEAch1, Hazine Paylaşımı, Sırt Çantası Problemi)

Yrd. Doç. Dr. İbrahim KÜÇÜKKOÇ

Web: http://ikucukkoc.baun.edu.tr

Email: <u>ikucukkoc@balikesir.edu.tr</u>

#### GA Tutorial1: tEAch1

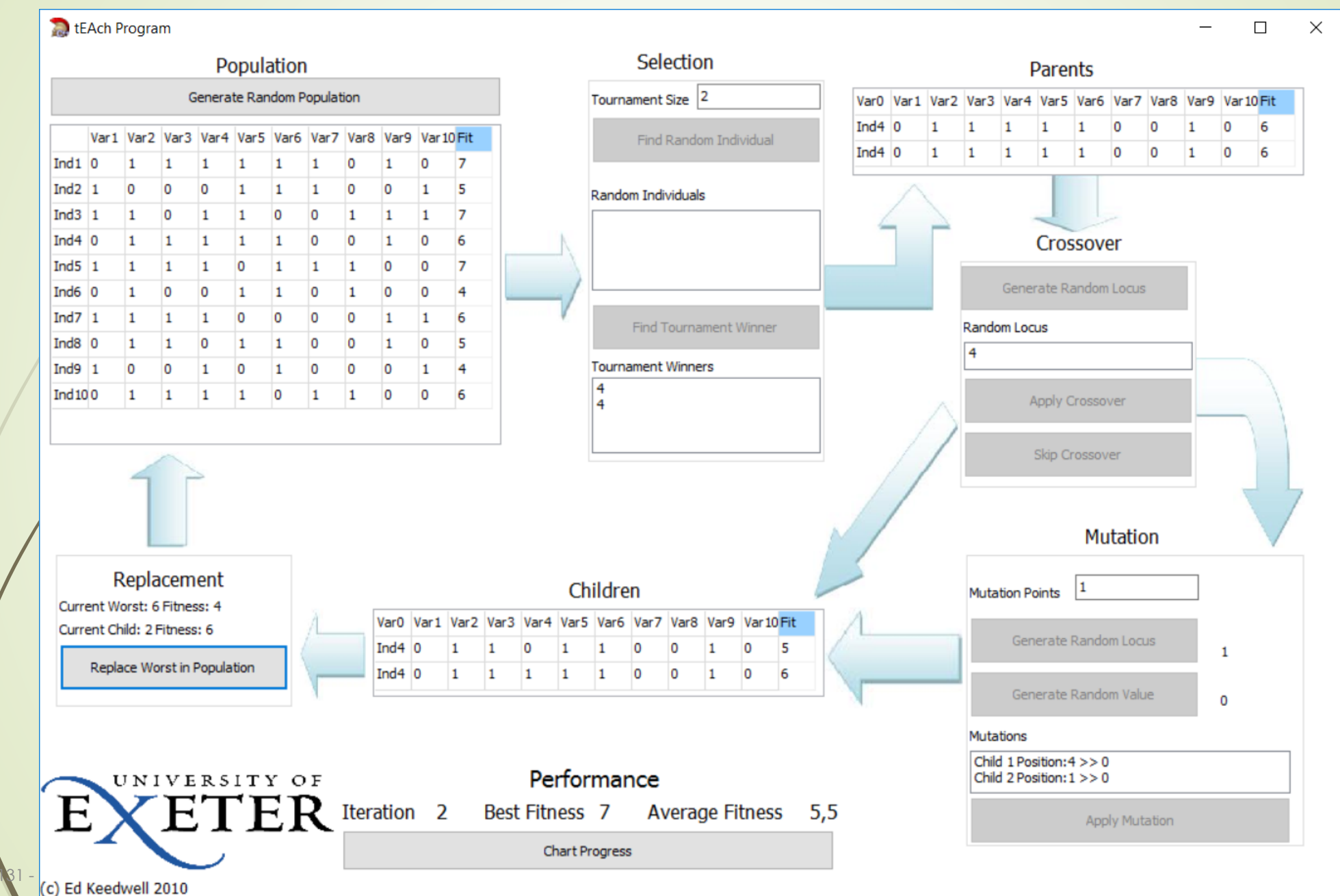

23-Oct-17

## GA Tutorial1: tEAch1

- Created by Edward C Keedwell (<u>http://emps.exeter.ac.uk/computer-science/staff/eckeedwe</u>)
- **tEAch1.zip** dosyasını, <u>http://ikucukkoc.baun.edu.tr/lectures/EMM4131/GA-tEAch1.zip</u> adresinden bilgisayarınıza indiriniz ve bir klasöre açınız (extract).
- Açılan klasör içerisinde bir adet .pdf dosyası ve aşağıdaki dosyaları içeren bir klasör bulunacaktır:
  - Çalıştırılabilir tEAch1 dosyası
  - /iki tane .dll dosyasi
  - Yardımcı doküman
  - (.dll dosyalarını silmeyiniz, programın çalışması için gereklidir.)
  - Programı çalıştırmak için tEAch1 dosyasını çift tıklayarak açınız. Sonrasında, algoritmayı bir tur çalıştırmak için aşağıdaki işlemleri sırasıyla uygulamak gerekmektedir. Her buton/bölüm, öncesindeki gerekli işlemler tamamlandıktan sonra otomatik olarak aktif olacaktır.

## GA Tutorial1: tEAch1

- Başlangıç popülasyonu oluşturmak için "Generate Random Population" butonuna basınız.
- Popülasyon içerisinden belirlediğiniz turnuva büyüklüğü kadar rastgele kromozomu "Find Random Individual" butonu ile bulduktan sonra "Find Tournament Winner" butonu ile kazananı belirleyiniz. Böylece genetik operatörlere (çaprazlama ve mutasyon) gönderilecek olan ebeveyn kromozomlardan bir tanesi belirlenmiş oldu. Aynı işlemi bir kez daha tekrarlayarak yeni bir ebeveyn belirledikten sonra çaprazlama paneli aktif olacaktır.
- Rastgele bir çaprazlama noktası belirlemek için "Generate Random Locus" butonuna basınız ve ardından "Apply Cossover" butonuna basınız. Böylece kromozomlar çaprazlama işlemine tabi tutulmuştur. Çaprazlama sonrası oluşan bireyler "Children" olarak gösterilmektedir.
- Çaprazlama sonrası, Mutasyon paneli aktifleştirilmiştir. "Generate Random Locus" ve ardından "Generate Random Value" butonlarına iki tur bastıktan sonra "Apply Mutation" butonuna basarak, her iki yeni oluşan birey (child 1 ve child 2) üzerinde rastgele noktalar belirleyip bunların değeri "0" veya "1" olarak rastsal bir şekilde değiştirilmektedir.
- Yeni oluşan bireylerin popülasyondaki en kötü bireylerle değiştirilmesi için, "Replace Worst in Population" butonuna basmak yeterlidir. Şimdi ise yeni popülasyondaki bireyler yeniden seçme, çaprazlama ve mutasyon için hazırdır.
  - Bu işlemler iterasyonlar boyunca tekrar edildikten sonra, en iyi çözümün ve popülasyonun ortalama uygunluk değerlerinin gelişimi "Chart Progress" butonuna basılarak gözlenebilir.

Not: Bir başka GA uygulaması <u>http://boxcar2d.com</u> adresinde çalıştırılabilir durumdadır.

🔊 tEAch Program

#### 

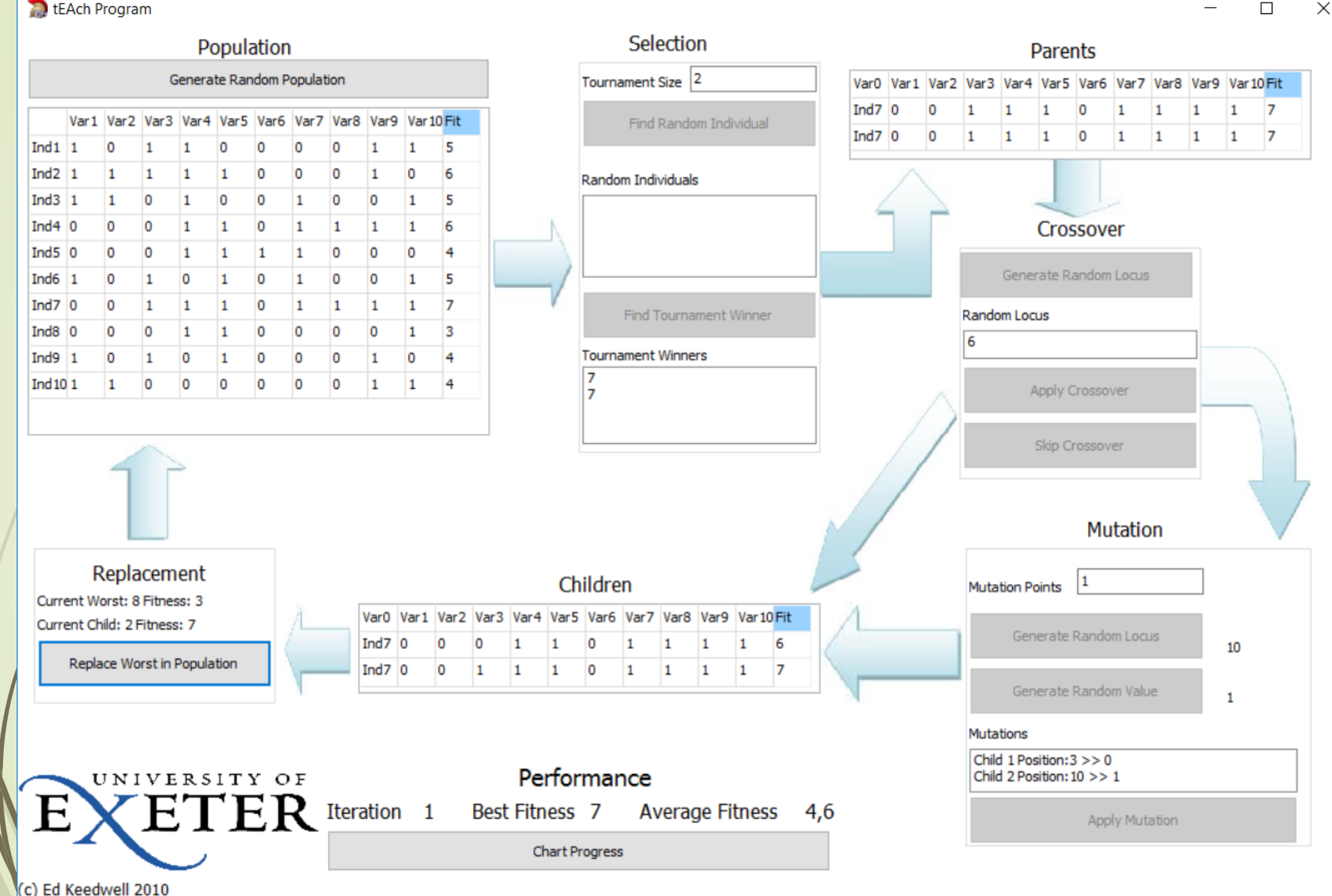

## **GA Tutorial2**

- 4 kişi, 30 parçadan oluşan bir hazine kazanıyorlar ve bunu eşit şekilde paylaşmak istiyorlar. Hazinede bulunan parçalara ilişkin bilgiler yandaki gibidir.
- Problemi kurgulayarak, Excel-Solver'da bulunan Evolutionary çözücüsüyle çözelim.
- Not: Évolutionary çözücüsü, bazı Türkçe sürümlerde "Açılım" olarak çevrilmiştir.
- indir:

http://ikucukkoc.baun.edu.tr/lectures/EM M4131/GATutorial2.xlsx

| Hazine #  | Değeri | Atandığı Kişi |
|-----------|--------|---------------|
| Hazine 1  | 265    | 2             |
| Hazine 2  | 658    | 1             |
| Hazine 3  | 987    | 4             |
| Hazine 4  | 555    | 1             |
| Hazine 5  | 236    | 1             |
| Hazine 6  | 324    | 3             |
| Hazine 7  | 212    | 4             |
| Hazine 8  | 96     | 4             |
| Hazine 9  | 542    | 2             |
| Hazine 10 | 744    | 3             |
| Hazine 11 | 85     | 1             |
| Hazine 12 | 26     | 4             |
| Hazine 13 | 87     | 3             |
| Hazine 14 | 458    | 1             |
| Hazine 15 | 369    | 2             |
| Hazine 16 | 357    | 2             |
| Hazine 17 | 189    | 4             |
| Hazine 18 | 745    | 2             |
| Hazine 19 | 232    | 2             |
| Hazine 20 | 985    | 1             |
| Hazine 21 | 587    | 3             |
| Hazine 22 | 456    | 4             |
| Hazine 23 | 45     | 2             |
| Hazine 24 | 287    | 4             |
| Hazine 25 | 854    | 4             |
| Hazine 26 | 444    | 3             |
| Hazine 27 | 475    | 2             |
| Hazine 28 | 563    | 3             |
| Hazine 29 | 254    | 2             |
| Hazine 30 | 26     | 3             |

| Otomatik Kaydet 💿 🗧                                                                                                    | ÷-⇔                                                                                                    |                                                                         |                                                                                                    | GAUygulama2 - Excel                                  |                                                                                                    |                                                                                                    | Ibrahim Küçükkoç 🗖                                                                                                    | - 0 ×                                   |
|----------------------------------------------------------------------------------------------------|----------------------------------------------------------------------------------------------------|-------------------------------------------------------------------------|----------------------------------------------------------------------------------------------------|------------------------------------------------------|----------------------------------------------------------------------------------------------------|----------------------------------------------------------------------------------------------------|----------------------------------------------------------------------------------------------------|-----------------------------------------|
| Dosya Giriş Ekle Sayfa [                                                                                                    | Düzeni Formüller                                                                                                    | Veri Gözden Geçir Gö                                                    | örünüm Eklentiler FOXIT PDF $ig Q$                                                                                                    | Ne yapmak istediğinizi söyle                         | yin                                                                                                    |                                                                                                    |                                                                                                    | <i>P</i> <sub>+</sub> Paylaş            |
| Access'ten<br>Web'den<br>Metinden Kaynaklardan - Bağ<br>Dış Veri Al                                                                                                    | arolan<br>ilantılar<br>Xeni<br>Sorgu - Co Sor<br>Al ve Dö                                                                                                    | rguları Göster<br>blodan<br>n Kaynaklar<br>önüştür                      | ağlantılar<br>Dzellikler<br>ağlantıları Düzenle<br>ağlantılar Sırala ve Fi                                                                                                    | Temizle<br>Yeniden Uygula<br>Gelişmiş<br>Itre Uygula | <ul> <li>E Hızlı Doldurma</li> <li>Gütunlara</li> <li>Gütunlara</li> <li>Veri Doğrulama</li> <li>Veri Araşl</li> </ul> | B•• Birleştir<br>Idur •¦ İlişkiler<br>a ▼ 1000 Veri Modelini Yönet                                                                                                    | Durum Tahmin<br>Çözümlemesi - Sayfası<br>Tahmi - Ana Hat                                                                                                    |                                         |
| 17 • : × 🗸                                                                                                    | fx =ETOPLA                                                                                                    | \(\$F\$7:\$F\$36;H7;\$E\$7:\$                                           | E\$36)                                                                                                    |                                                      |                                                                                                    |                                                                                                    |                                                                                                    | ~                                       |
| A     B     C       6     7     7       7     7     7       8     7     7       9     7     7       10     1       11     1       12     1       13     1       14     1       15     1       16     1       17     1       18     1       19     1       14     1       15     1       16     1       17     1       18     1       19     1       10     1       11     1       12     1       14     1       15     1       16     1       17     1       18     1       19     1       10     1       12     1       14     1       15     1       16     1       17     1       18     1       19     1       10     1       11     1       12     1       14     1       15     1 </th <th>D         E           Hazine #         Değeri           Hazine 1         265           Hazine 2         658           Hazine 3         987           Hazine 3         987           Hazine 4         555           Hazine 5         236           Hazine 6         324           Hazine 7         212           Hazine 8         96           Hazine 10         744           Hazine 11         85           Hazine 12         26           Hazine 13         87           Hazine 14         458           Hazine 15         369           Hazine 16         357           Hazine 17         189           Hazine 18         745           Hazine 19         232           Hazine 19         232           Hazine 20         985           Hazine 21         587</th> <th>F         G           Atandığı Kişi        </th> <th>H         I         J           Atandığı Kişi         Toplam         1           1         4670         2           2         2039         3           3         3895         4           4         1539         3           Std Sapma         1288,6868         12           1         1288,6868         1           1         1         1         1           1         1         1         1         1</th> <th>K L M</th> <th>N O P</th> <th>а<br/>(\$F\$7:\$F\$36;<br/>ота)</th> <th>т и v w<br/>H7;\$E\$7:\$E\$36)</th> <th>X Y A A A A A A A A A A A A A A A A A A</th> | D         E           Hazine #         Değeri           Hazine 1         265           Hazine 2         658           Hazine 3         987           Hazine 3         987           Hazine 4         555           Hazine 5         236           Hazine 6         324           Hazine 7         212           Hazine 8         96           Hazine 10         744           Hazine 11         85           Hazine 12         26           Hazine 13         87           Hazine 14         458           Hazine 15         369           Hazine 16         357           Hazine 17         189           Hazine 18         745           Hazine 19         232           Hazine 19         232           Hazine 20         985           Hazine 21         587 | F         G           Atandığı Kişi                                     | H         I         J           Atandığı Kişi         Toplam         1           1         4670         2           2         2039         3           3         3895         4           4         1539         3           Std Sapma         1288,6868         12           1         1288,6868         1           1         1         1         1           1         1         1         1         1 | K L M                                                | N O P                                                                                                    | а<br>(\$F\$7:\$F\$36;<br>ота)                                                                                                    | т и v w<br>H7;\$E\$7:\$E\$36)                                                                                                    | X Y A A A A A A A A A A A A A A A A A A |
| 8     I       9     I       30     I       31     I       32     I       33     I       44     I       35     I       36     I       37     I       38     I       39     I       40     I       5     I       36     I       5     I       38     I       39     I       40     I                                                                                                    | Hazine 22     456       Hazine 23     45       Hazine 24     287       Hazine 25     854       Hazine 26     444       Hazine 27     475       Hazine 28     563       Hazine 29     254       Hazine 30     26                                                                                                    | 4<br>3<br>1<br>3<br>3<br>3<br>1<br>3<br>3<br>3<br>3<br>3<br>3<br>3<br>3 | K                                                                                                    | arar değişk                                          | enleri                                                                                                    | Image: Constraint of the sector of the sector of | Image: sector sector |                                         |
| Hazır                                                                                                    |                                                                                                    |                                                                         |                                                                                                    |                                                      |                                                                                                    |                                                                                                    | Ⅲ <b>Ⅲ</b> −                                                                                                    | <b>+</b> %85                            |
|                                                                                                    |                                                                                                    | , <u>küçükkeç</u>                                                       |                                                                                                    |                                                      |                                                                                                    |                                                                                                    | 00                                                                                                    |                                         |

EMA 4191 - Yrd. Doç. Dr. İbrahim KÜÇÜKKOÇ

| ücü Parametreleri                                                                                            |                                                |                                                 |                                    |
|----------------------------------------------------------------------------------------------------|------------------------------------------------|-------------------------------------------------|------------------------------------|
| Hede <u>f</u> Ayarla:                                                                                        | \$I\$11                                        |                                                 | Ì                                  |
| Hedef: O En <u>B</u> üyük 💿 En Küçü <u>k</u>                                                                 | O <u>D</u> eğeri:                              | 0                                               |                                    |
| Değişken Hücreleri Değiştirerek:                                                                             |                                                |                                                 |                                    |
| \$F\$7:\$F\$36                                                                                               |                                                |                                                 | 1                                  |
| Kısıtlamala <u>r</u> a Bağlıdır:                                                                             |                                                |                                                 |                                    |
| \$F\$7:\$F\$36 <= 4<br>\$F\$7:\$F\$36 = tamsayı                                                              |                                                | ^                                               | <u>E</u> kle                       |
| \$F\$7:\$F\$36 >= 1                                                                                          |                                                |                                                 | <u>D</u> eğiştir                   |
|                                                                                                    |                                                |                                                 | <u>S</u> il                        |
|                                                                                                    |                                                |                                                 | Tümünü Sıfırla                     |
|                                                                                                    |                                                | ¥                                               | <u>Y</u> ükle/Kaydet               |
| 🗹 Kısıtla <u>n</u> mamış Değişkenleri Pozitif Yap                                                            |                                                |                                                 |                                    |
| Çözme Yöntemi Açılım<br>Seçin:                                                                               |                                                | ~                                               | Seçenekler                         |
| Çözüm Yöntemi                                                                                                |                                                |                                                 |                                    |
| Düzgün doğrusal olmayan Çözücü Probler<br>Çözücü Problemleri için Basit LP altyapısını<br>altyapısını seçin. | nleri için GRG Doğrusa<br>seçin ve düzgün olma | al Olmayan altyapısını<br>ıyan Çözücü problemle | seçin. Doğrusal<br>eri için Açılım |
| Yardım                                                                                                    | Г                                              | Cöz                                             | Kanat                              |

#### **GA** Tutorial3

- Sırt çantası roblemi: Ağırlık kısıtını aşmadan toplam faydayı maksimize edecek şekilde hangi eşyaların alınması gerektiğine karar verilmelidir.
- Problemi kurgulayarak, Excel-Solver'da bulunan Evolutionary çözücüsüyle çözelim.
- Not: Evolutionary çözücüsü, bazı Türkçe sürümlerde "Açılım" olarak çevrilmiştir.

|                 | /  |   |   |    |   |   |   |   |   |    |    |    |    |    |
|-----------------|----|---|---|----|---|---|---|---|---|----|----|----|----|----|
| Eşya            | 1  | 2 | 3 | 4  | 5 | 6 | 7 | 8 | 9 | 10 | 11 | 12 | 13 | 14 |
| Fayda (vi)      | 5  | 8 | 3 | 2  | 7 | 9 | 4 | 5 | 5 | 3  | 4  | 8  | 4  | 6  |
| Ağırlık (wi)    | 7  | 8 | 4 | 10 | 4 | 6 | 4 | 6 | 8 | 7  | 9  | 6  | 2  | 4  |
| Ağırlık Kısıtı: | 45 |   |   |    |   |   |   |   |   |    |    |    |    |    |
|                 |    |   |   |    |   |   |   |   |   |    |    |    |    |    |

indir: http://ikucukkoc.baun.edu.tr/lectures/EMM4131/GATutorial3.xlsx\_

|          |                                                      |                            |                  | <b>რ</b> ∙ ∂       |                                |                                                    |                       |                                     |                                                |                     |           | GA                        | Tutorial3 -                               | Excel                    |                        |                                     |                                                    |                                                         |             | Ibrahim I                              | Küçükkoç 🗹                                                                             | - 0                                          | $\rightarrow \mathbf{x}$ |
|----------|------------------------------------------------------|----------------------------|------------------|--------------------|--------------------------------|----------------------------------------------------|-----------------------|-------------------------------------|------------------------------------------------|---------------------|-----------|---------------------------|-------------------------------------------|--------------------------|------------------------|-------------------------------------|----------------------------------------------------|---------------------------------------------------------|-------------|----------------------------------------|----------------------------------------------------------------------------------------|----------------------------------------------|--------------------------|
| Do       | sya Giriş E                                          | Ekle                       | Sayfa D          | üzeni              | Formüller                      | Veri                                               | Gözden Geç            | ir Görür                            | nüm Ekl                                        | entiler I           | FOXIT PDF | Q Ne y                    | apmak isted                               | iğinizi söy              | leyin                  |                                     |                                                    |                                                         |             |                                        |                                                                                        | A                                            | - Paylaş                 |
| A 🔊      | ccess'ten<br>/eb'den Di<br>letinden Kaynak<br>Dış Ve | iğer<br>klardan<br>'eri Al | ↓ Var<br>• Bağla | rolan<br>antılar S | Yeni<br>orgu + C Su<br>Al ve D | orguları Gö:<br>ablodan<br>on Kaynakla<br>Dönüştür | ster Tümü<br>ar Yenil | Bağı<br>Dinü<br>e • 🔒 Bağı<br>Bağla | lantılar<br>Ilikler<br>Iantıları Dü<br>Intılar | zenle <sup>Z↓</sup> | Sırala    | Filtre<br>Ia ve Filtre Uy | emizle<br>eniden Uygu<br>elişmiş<br>⁄gula | <sup>Ila</sup> Metn<br>D | i Sütunlara<br>önüştür | E Hızlı Do<br>Hızlı Do<br>G Veri Do | oldurma<br>enleri Kald<br>ğrulama<br>/eri Araçları | B••Birleştir<br>ır =¦ İlişkiler<br>✓ ∰ Veri Modelini Ya | önet Çözüml | um Tahmin<br>emesi • Sayfası<br>Tahmin | <ul> <li>Gruplandır</li> <li>Grubu Çöz</li> <li>Alt Toplam</li> <li>Ana Hat</li> </ul> | <ul> <li>* = ?→ Çözüc</li> <li>* =</li></ul> | ne 🔨                     |
| C9       | •                                                    |                            | <                | f <sub>x</sub>     | =TOPLA                         | .ÇARPIM                                            | (B2:O2;B              | 6:06)                               |                                                |                     |           |                           |                                           |                          |                        |                                     |                                                    |                                                         |             |                                        |                                                                                        |                                              | ~                        |
|          | A                                                    |                            | в                | С                  | D                              | E                                                  | F                     | G                                   | н                                              | 1                   | J         | К                         | L                                         | М                        | N                      | О                                   | Р                                                  | Q                                                       | R           | s                                      | т                                                                                      | U                                            | V≏                       |
| 1        | Eşya                                                 |                            | 1                | 2                  | 3                              | 4                                                  | 5                     | 6                                   | 7                                              | 8                   | 9         | 10                        | 11                                        | 12                       | 13                     | 14                                  |                                                    |                                                         |             |                                        |                                                                                        |                                              |                          |
| 2        | Fayda (vi)                                           |                            | 5                | 8                  | 3                              | 2                                                  | 7                     | 9                                   | 4                                              | 5                   | 5         | 3                         | 4                                         | 8                        | 4                      | 6                                   |                                                    |                                                         |             |                                        |                                                                                        |                                              |                          |
| 3        | Ağırlık (wi                                          | i)                         | 7                | 8                  | 4                              | 10                                                 | 4                     | 6                                   | 4                                              | 6                   | 8         | 7                         | 9                                         | 6                        | 2                      | 4                                   |                                                    |                                                         |             |                                        |                                                                                        |                                              |                          |
| 4        | Ağırlık Kısı                                         | tı:                        | 45               |                    |                                |                                                    |                       |                                     |                                                |                     |           |                           |                                           |                          |                        |                                     |                                                    |                                                         |             |                                        |                                                                                        |                                              |                          |
| э<br>6   | Cözüm:                                               | F                          | 0                | 1                  | 0                              | 1                                                  | 1                     | 1                                   | 0                                              | 0                   | 0         | 0                         | 0                                         | 1                        | 0                      | 1                                   |                                                    |                                                         |             |                                        |                                                                                        |                                              |                          |
| 7        |                                                      |                            | -                | -                  | -                              | -                                                  | -                     | -                                   | <u> </u>                                       | -                   | -         | •                         | •                                         | -                        |                        | -                                   | <u> </u>                                           |                                                         |             |                                        |                                                                                        |                                              |                          |
| 8        |                                                      |                            |                  | $\frown$           |                                |                                                    |                       |                                     |                                                |                     |           |                           |                                           |                          |                        | <u> </u>                            |                                                    |                                                         |             |                                        |                                                                                        |                                              |                          |
| 9        | Toplam                                               | Fayo                       | la 🚺             | 40                 |                                |                                                    | ſ                     |                                     |                                                |                     |           | . (                       |                                           |                          |                        |                                     |                                                    | Karar                                                   | değişk      | cenleri                                |                                                                                        |                                              |                          |
| 10<br>11 | Toplam                                               | Ağır                       | lık (            | 38                 |                                |                                                    |                       | = (                                 | JPLA                                           | ٩.ÇA                | RPIN      | И(В2                      | :O2;E                                     | 36:O                     | 6)                     |                                     |                                                    |                                                         |             |                                        |                                                                                        |                                              |                          |
| 11<br>12 |                                                      |                            |                  |                    |                                |                                                    |                       | A                                   | maç                                            | ç mo                | іх (Тс    | oplar                     | m Fa                                      | yda                      | )                      |                                     |                                                    |                                                         |             |                                        |                                                                                        |                                              |                          |
| 13       |                                                      |                            |                  |                    |                                |                                                    |                       |                                     |                                                |                     |           |                           |                                           |                          |                        |                                     |                                                    |                                                         |             |                                        |                                                                                        |                                              |                          |
| 14       |                                                      |                            |                  |                    |                                |                                                    |                       |                                     |                                                |                     |           |                           |                                           |                          |                        |                                     |                                                    |                                                         |             |                                        |                                                                                        |                                              |                          |
| 15       |                                                      |                            |                  |                    |                                |                                                    |                       | =TO                                 | PLA.                                           | .ÇAF                | RPIM      | (B3:0                     | D3;B6                                     | 6:06                     | )                      |                                     |                                                    |                                                         |             |                                        |                                                                                        |                                              |                          |
| 16<br>17 |                                                      |                            |                  |                    |                                |                                                    | K                     | apa                                 | site k                                         | Kisiti i            | icin I    | IaoT)                     | am A                                      | ۹ăırl                    | ik)                    |                                     |                                                    |                                                         |             |                                        |                                                                                        |                                              |                          |
| 18       |                                                      |                            |                  |                    |                                |                                                    |                       |                                     |                                                |                     | 3         |                           |                                           | <u> </u>                 |                        |                                     |                                                    |                                                         |             |                                        |                                                                                        |                                              |                          |
| 19       |                                                      |                            |                  |                    |                                |                                                    |                       |                                     |                                                |                     |           |                           |                                           |                          |                        |                                     |                                                    |                                                         |             |                                        |                                                                                        |                                              |                          |
| 20       |                                                      |                            |                  |                    |                                |                                                    |                       |                                     |                                                |                     |           |                           |                                           |                          |                        |                                     |                                                    |                                                         |             |                                        |                                                                                        |                                              |                          |
| 21       |                                                      |                            |                  |                    |                                |                                                    |                       |                                     |                                                |                     |           |                           |                                           |                          |                        |                                     |                                                    |                                                         |             |                                        |                                                                                        |                                              |                          |
| ZZ<br>_4 | Sirt 0                                               | Canta                      | 51               | <u> </u>           |                                |                                                    |                       |                                     |                                                |                     |           |                           |                                           |                          |                        | : .                                 |                                                    |                                                         |             |                                        |                                                                                        |                                              |                          |
| Hazır    |                                                      | 2                          |                  | •                  |                                |                                                    |                       |                                     |                                                |                     |           |                           |                                           |                          |                        |                                     |                                                    |                                                         |             |                                        | ▣ ▣                                                                                    |                                              | + %130                   |
|          |                                                      |                            |                  |                    |                                |                                                    |                       |                                     |                                                |                     |           |                           |                                           |                          |                        |                                     |                                                    |                                                         |             |                                        |                                                                                        |                                              |                          |

| Hede <u>f</u> Ayarla:                                        |                                                     | \$C\$10                                       |                                                   | 1                                   |
|--------------------------------------------------------------|-----------------------------------------------------|-----------------------------------------------|---------------------------------------------------|-------------------------------------|
| Lindafi 🖉 a au                                               |                                                     |                                               |                                                   |                                     |
| Hedel:   En <u>Bu</u>                                        | yuk 🔿 En Kuçu <u>k</u>                              | O <u>D</u> egeri:                             | 0                                                 |                                     |
| Değişken Hücreleri D                                         | eğiştirerek:                                        |                                               |                                                   |                                     |
| \$B\$6:\$O\$6                                                |                                                     |                                               |                                                   | 1                                   |
| Kısıtlamala <u>r</u> a Bağlıdı                               |                                                     |                                               |                                                   |                                     |
| \$B\$6:\$O\$6 = ikili dü<br>\$C\$11 <= \$B\$4                | zen                                                 |                                               | ^                                                 | <u>E</u> kle                        |
|                                                              |                                                     |                                               |                                                   | <u>D</u> eğiştir                    |
|                                                              |                                                     |                                               |                                                   | <u>S</u> il                         |
|                                                              |                                                     |                                               |                                                   | Tümünü Sıfırla                      |
|                                                              |                                                     |                                               |                                                   | <u>Y</u> ükle/Kaydet                |
| ✓ Kısıtlanmamış De                                           | ğişkenleri Pozitif Yap                              |                                               |                                                   |                                     |
| Çözme Yöntemi<br>Seçin:                                      | Açılım                                              |                                               | ~                                                 | Seçenekler                          |
| Çözüm Yöntemi                                                |                                                     |                                               |                                                   |                                     |
| Düzgün doğrusal o<br>Çözücü Problemler<br>altyapısını seçin. | ılmayan Çözücü Proble<br>i için Basit LP altyapısır | emleri için GRG Doğr<br>11 seçin ve düzgün ol | usal Olmayan altyapısını<br>İmayan Çözücü problem | seçin. Doğrusal<br>leri için Açılım |